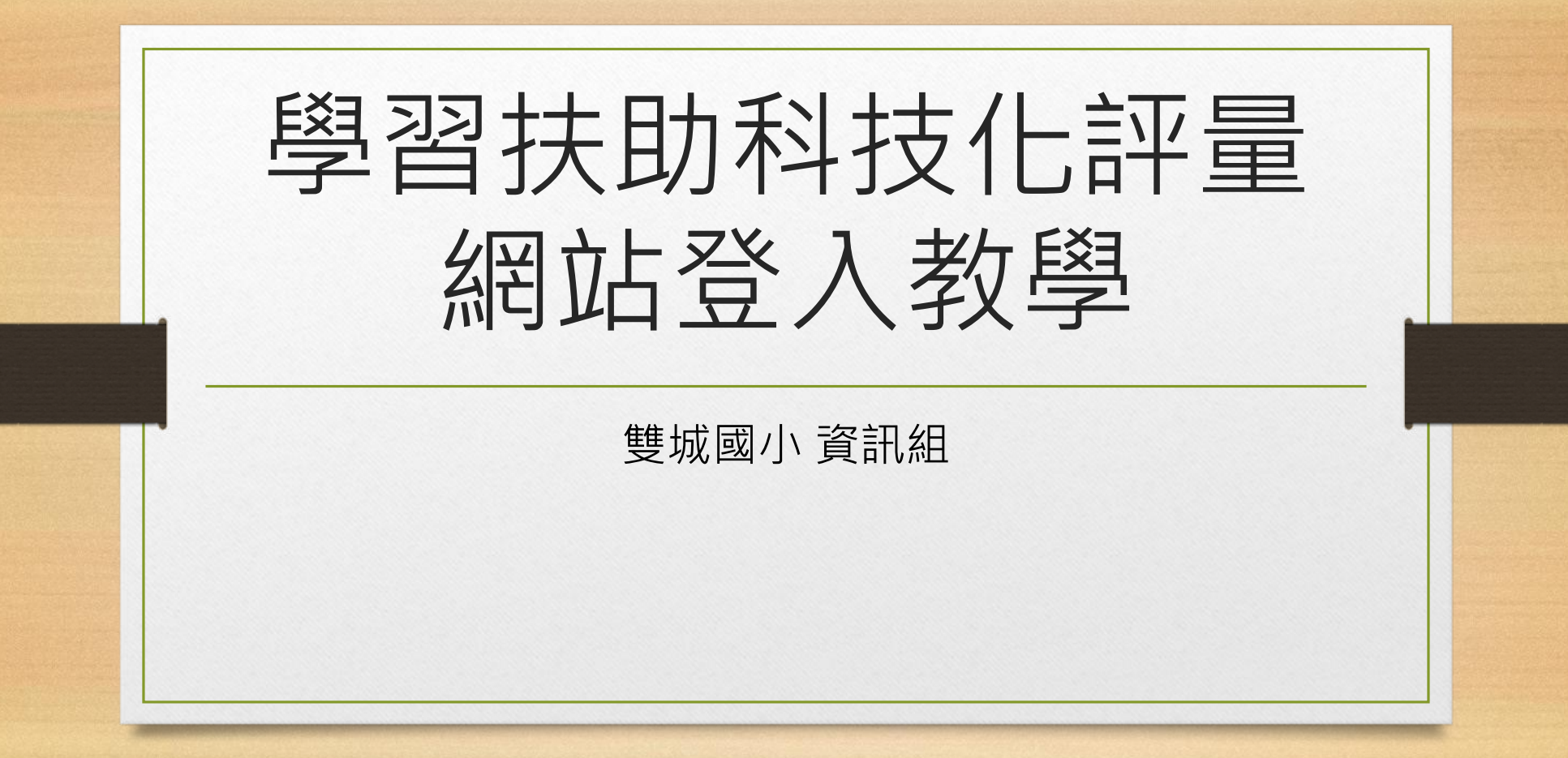

網站網址 •https://exam.tcte.edu.tw/tbt\_ html/index.php?mod=index

## 左方輸入學校代碼014673

| (X)                                   |                   |                      |  |
|---------------------------------------|-------------------|----------------------|--|
| 最新消息                                  | 影音宣導              | 檔案                   |  |
| LOCIN L 教師惑る                          |                   |                      |  |
| LOGIN 教師立へ                            | 最新消息              | 下載區                  |  |
| … 好1分別・ <u>國中小学校 ▼</u><br>いな代理・014673 |                   |                      |  |
| 登入                                    | 2022-02-08即日起至111 |                      |  |
|                                       | 2022-01-22 1      | 2022-01-221/24至2/18開 |  |
| 主意事項:<br><系統帳號僅提供予使用                  | 2022-01-12        | 【研習資訊】〕              |  |

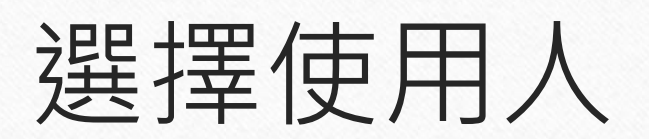

| . 資 者<br>Education | 28.           |                          |
|--------------------|---------------|--------------------------|
| 新北市-01             | 4673市立        | 雙城國小                     |
| 請選擇校內帳號使用人[        | [綜合權限] 郭以文    | ✓ 姓名查詢                   |
| 請輸入密碼<br>WS 2672   | 請輸入驗證碼(不分大小寫) | <u>「記密碼</u><br>(點圖更換驗證碼) |
|                    |               | -                        |
|                    |               |                          |
| 檔案下載               | 問答集           | 教學資源                     |

### 首次使用的教師

- 有校務帳號的教師,承辦人已經將您的信箱填寫成新北Apps信箱
- 系統會自動發送認證信,其內容包含啟動帳號網址及密碼
- 檢查自己的〔校務帳號@apps.ntpc.edu.tw〕信箱
- 沒有校務帳號的教師,請聯繫學扶承辦人個別新增

### 忘記密碼的教師,請選【忘記密碼】 請填寫留給承辦人的e-mail

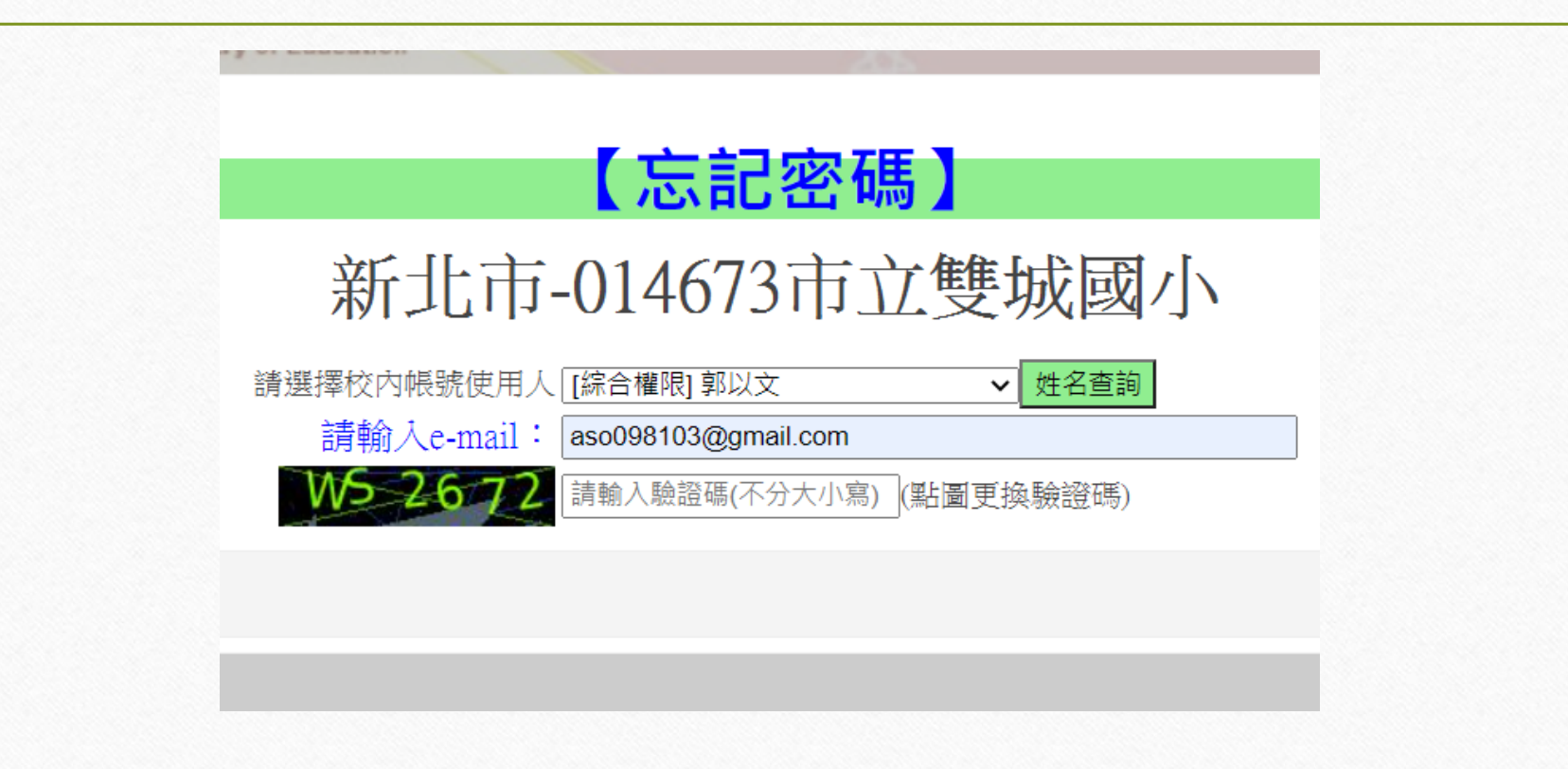

### 收信->按照步驟點選網址

### 🔲 ☆ > 學習扶助科技化評量網站 🛛 學習扶助科技化評量網站-申請重設密碼

學習扶助科技化評量網站 <tbt@mail.tcte.edu.tw> 下午4:08 (10 分鐘前) ☆ ▲ 📡 寄給 我 👻

您好:

#### 您已於學習扶助科技化評量網站重設密碼

(步驟一)請按右方連結進行新密碼開啟(請按一次就好)https://exam.tcte.edu.tw/tbt html/ index.php?mod=filter/resetpassword/key/XzI0NDA2Nnxhc28wOTgxMDNAZ21haW wuY29tfHNpc298MDE0NjczfDlwMjlwMjE0

(步驟二)約5分鐘後,系統會寄一封【學習扶助科技化評量網站-已重設密碼】信件到您的信 箱,請您再用該信件的新密碼重新登入系統。

\_\_\_\_\_ 學習扶助科技化評量網站敬啟 網址:<u>https://exam.tcte.edu.tw</u>

### 第二次收信->利用新密碼登入

您好:

您已於學習扶助科技化評量網站重設密碼

(步驟一)請按右方連結進行新密碼開啟(請按一次就好)https://exam.tcte.edu.tw/tbt\_html/

(步驟二)請您用右方新密碼重新登入系統。【新密碼為:ZAEC9344(新密碼為八碼,區分大 小寫)】

(步驟三)提醒您登入系統後,務必變更成您的專屬密碼。【密碼複雜度需至少8位(含數字及英文)】

學習扶助科技化評量網站敬啟 網址:https://exam.tcte.edu.tw

\_\_\_\_\_

## 進入後左方變更密碼

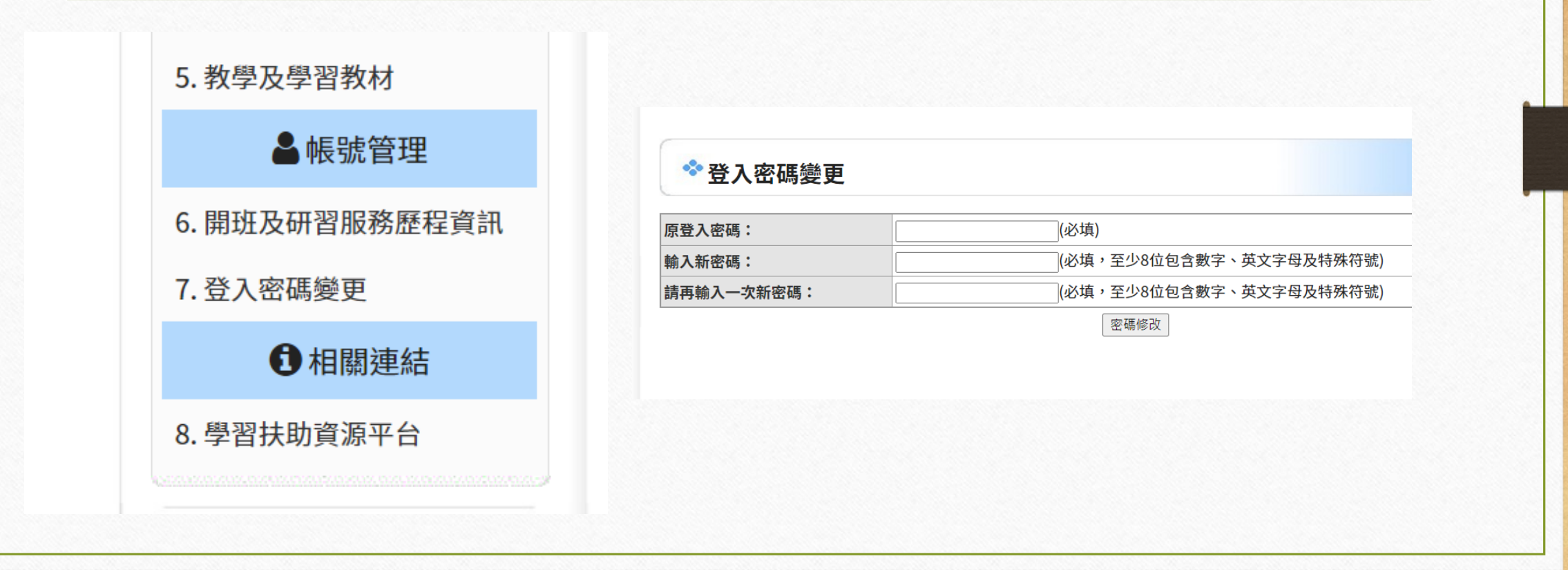

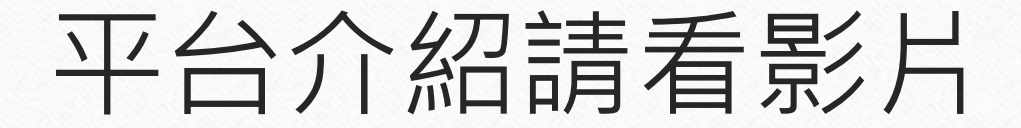

# •https://youtu.be/v3-0j3GeiHc